# Вебинары для студентов в ZOOM

### Технические требования:

При работе на персональном компьютере студента

- Требуется установить клиент Zoom для конференций, скачав с официального сайта по ссылке <u>https://zoom.us/download#client\_4meeting</u>.
- Операционная система: Windows 7.0 и выше
- Возможность воспроизведения звука с встроенных динамиков/внешних колонок/наушников При работе с мобильного устройства
  - Требуется установить из GooglePlay или AppStore приложение Zoom Cloud Meetings

### Запуск вебинара на ПЭВМ

1. Скачать клиент Zoom для конференций с официального сайта по ссылке <u>https://zoom.us/download#client\_4meeting</u>.

| ← → C 🌘 | zoom.us/download#client_4meeting                                                                                                    |                                                                                                    |
|---------|----------------------------------------------------------------------------------------------------|----------------------------------------------------------------------------------------------------|
|         |                                                                                                    |                                                                                                    |
| zoom    | РЕШЕНИЯ 👻 ТАРИФНЫЕ ПЛАНЫ И ЦЕНЫ                                                                                                    | ЗАПЛАНИРОВАТЬ КОНФЕРЕНЦИЮ ВОЙТИ В КОНФЕРЕНЦИЮ                                                      |
|         | Центр загрузок                                                                                                    | Загрузить для системного                                                                           |
|         | Клиент Zoom для конс<br>Клиент веб-браузера загружается автома<br>конференцию Zoom, а также доступен дл<br>Загрузить<br>Версия 5.0. | Ференций<br>пически при запуске или входе в первую<br>1я загрузки вручную здесь.<br>4 (25694.0524) |

**2.** Запустите скачанную программу. При установке она не требует никаких специальных разрешений или действий от пользователя.

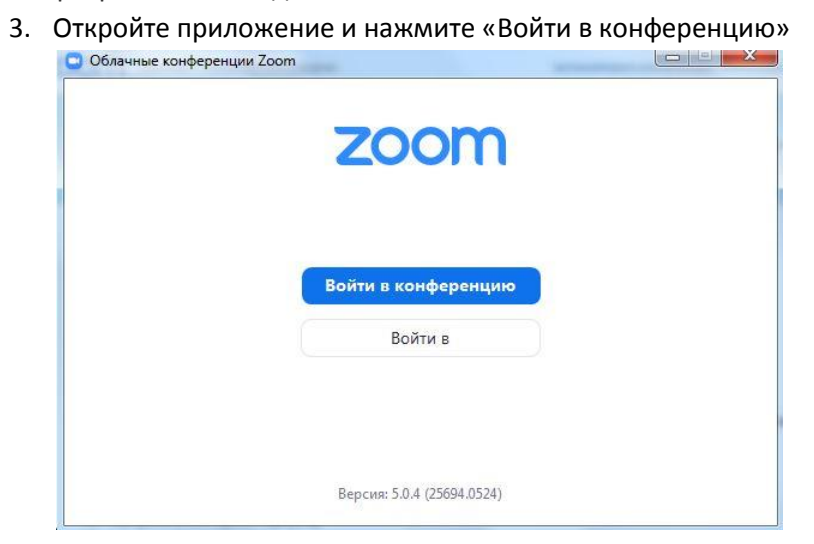

 При подключении к конференции необходимо указать идентификатор конференции (десять цифр), соответствующий вебинару, в котором принимаете участие и имя студента. Также выберите, хотите ли вы использовать звук и/или видео, и нажмите «Войти».

| конференц                                                                              | ции                                       |
|----------------------------------------------------------------------------------------|-------------------------------------------|
| Укажите идентиф                                                                        | оикатор конференции 🛩                     |
| client                                                                                 |                                           |
| <ul> <li>Запомнить мое и</li> <li>Не подключать за</li> <li>Выключить мое в</li> </ul> | мя для будущих конференций<br>вук<br>идео |
|                                                                                        | Войти Отмена                              |

5. В появившемся окне введите пароль конференции и нажмите «Войти в конференцию».

Принять участие в конференции можно через браузер (при наличии установленного клиента Zoom):

- 1. Запустите интернет браузер
- 2. В строке адресов введите <u>https://zoom.us/</u>
- 3. Выберите опцию «Войти в конференцию»

ЗАПЛАНИРОВАТЬ КОНФЕРЕНЦИЮ ВОЙТИ В КОНФЕРЕНЦИЮ

## Войти в конференцию

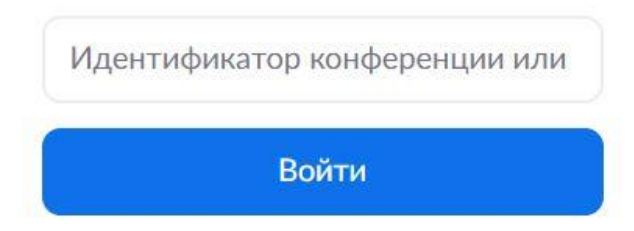

- 4. В поле «Идентификатор конференции» введите идентификатор соответствующий вебинару, в котором принимаете участие и нажмите кнопку «Войти».
- 5. Если у Вас установлено приложение Zoom нажмите «Открыть приложение» и далее введите пароль конференции.

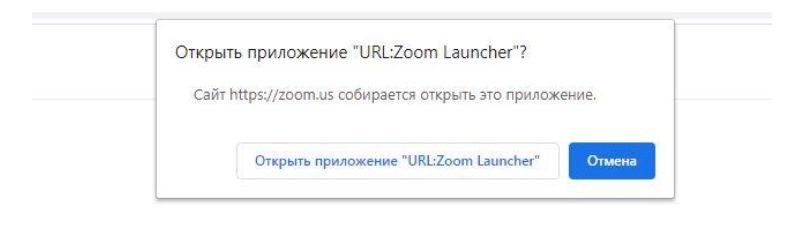

Следуйте инструкциям в диалоговом окне, нажмите **Открыть Zoom Meetings**.

Если у вас установлен клиент Zoom, <u>запустить конференцию</u> или загрузите и запустите Zoom.

## Запуск вебинара на мобильном устройстве

- 1. Запустите мобильное приложение Zoom Cloud Meetings
- 2. Нажмите на кнопку «Войти»

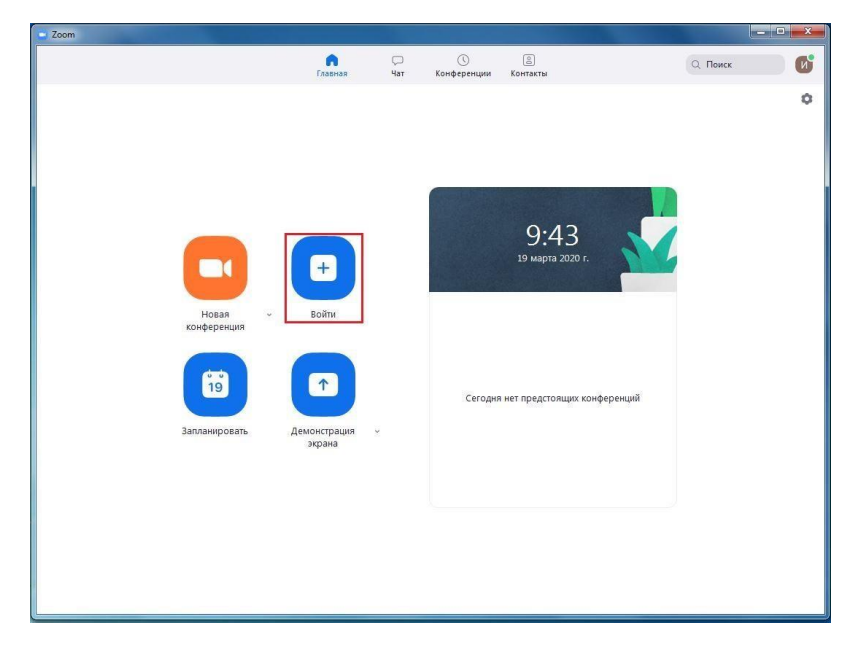

- 3. Введите идентификатор конференции (десять цифр), соответствующий вебинару, в котором принимаете участие. Также выберите, хотите ли вы использовать звук и/или видео, и нажмите «Войти в конференцию».
- 4. В появившемся окне введите пароль конференции и нажмите «ОК».

# Я вошёл в конференцию.

## Как мне настроить звук, микрофон, камеру?

Для включения или отключения своих микрофона и камеры воспользуйтесь кнопками в нижнем левом углу окна конференции. Иконки будут меняться и подсказывать вам состояние микрофона и изображения.

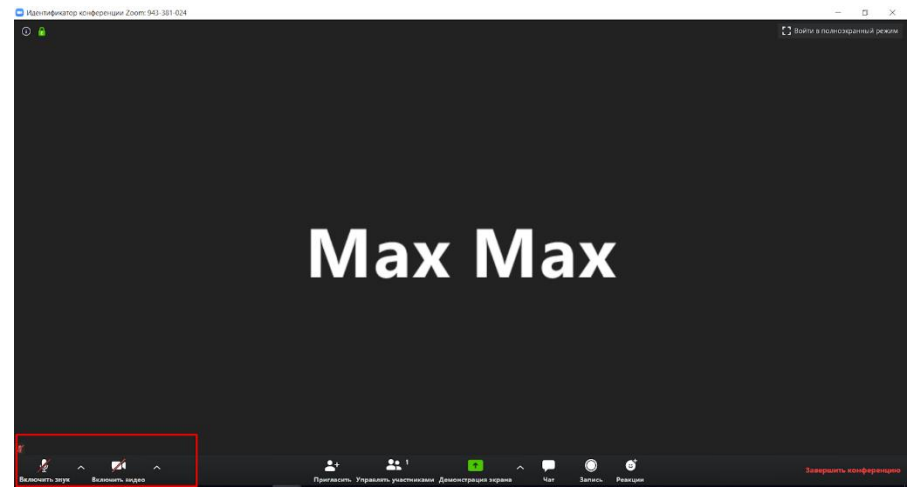

Сейчас микрофон и камера отключены. Вас не видно и не слышно, но вы можете продолжать слушать других участников.

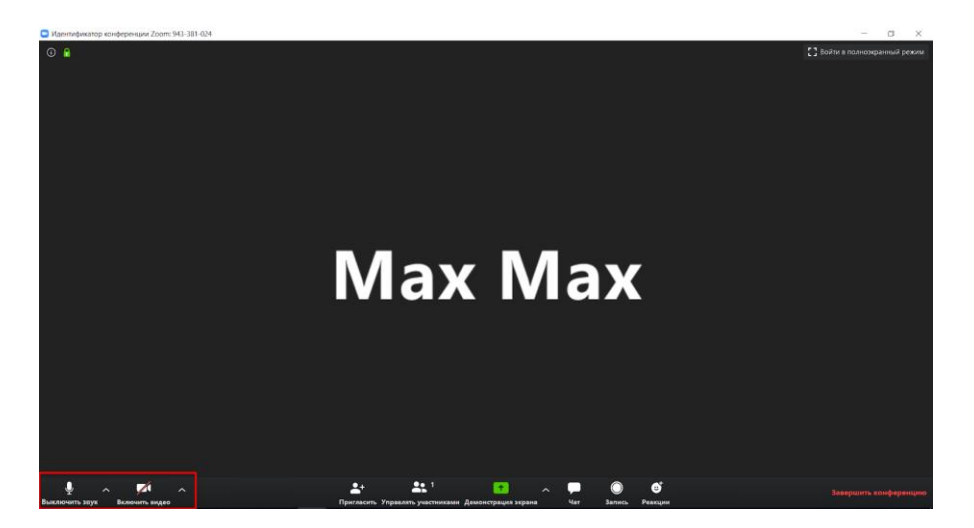

Сейчас микрофон включён, соответственно вас слышат все участники.

#### Я нажимаю на кнопки включения, но у меня всё равно что-то не работает

Обычно Zoom сразу подключается к нужным устройствам на компьютере и дополнительных настроек не требуется. Однако, если со звуком или видео проблемы, можно исправить их в настройках программы. Если на компьютере нет звука, и вы не слышите других участников, или же они не слышат вас - нажмите на стрелочку возле микрофона и выберите «**Настройка звука»** в меню.

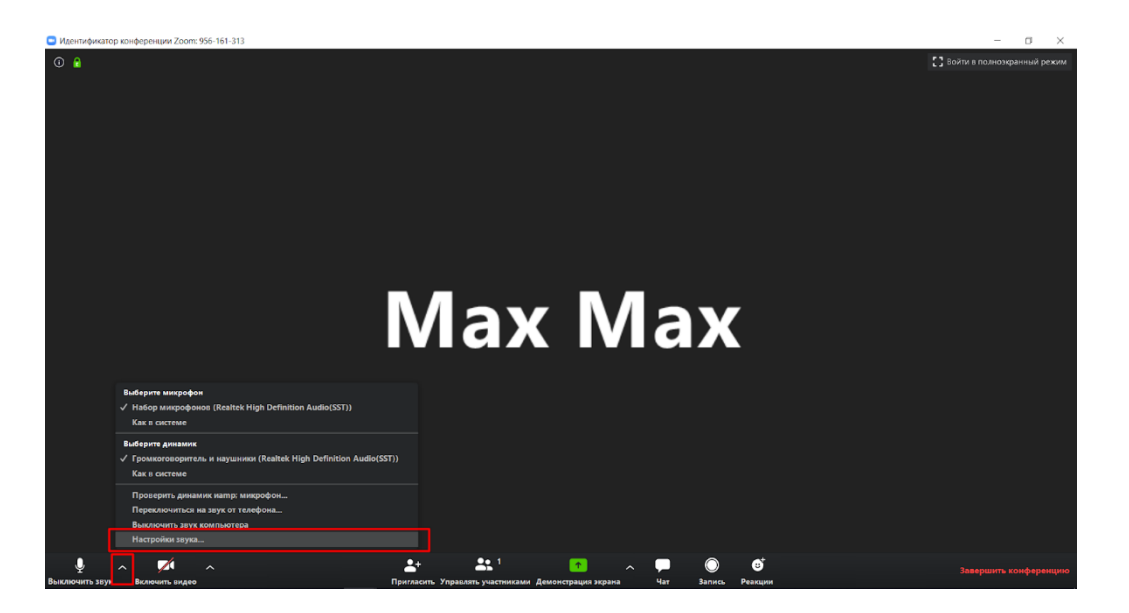

Нажимайте на стрелочку и заходите в «Настройки звука».

| 🛄 Наст     | Настройки ×             |                                                                          |   |  |  |
|------------|-------------------------|--------------------------------------------------------------------------|---|--|--|
| Θ          | Общие                   |                                                                          |   |  |  |
|            | Видео                   | Динамик Проверить д                                                      |   |  |  |
| $\bigcirc$ | Звук                    | Выходной уровень:                                                        |   |  |  |
| $\bigcirc$ | Демонстрация экрана     | Громкость: 🛋 - 🔵 — — 🐗 🕬                                                 |   |  |  |
| 0          | Чат                     |                                                                          |   |  |  |
|            | Виртуальный фон         | Микрофон Проверить Набор микрофонов (Realtek High >                      |   |  |  |
| 0          | Запись                  | Входной уровень:                                                         |   |  |  |
| 8          | Профиль                 | Громкость: 🛋 ———————————————————————————————————                         |   |  |  |
|            | Статистика              | Автоматически регулировать громк                                         |   |  |  |
|            | Сочетания клавиш        | Использовать отдельное звуковое устройство для одновременного воспроизве |   |  |  |
| G          | Специальные возможности | Автоматически входить в аудиоконференцию с компьютера при входе в конфе  |   |  |  |
|            |                         | Отключить звук моего микрофона при подключении к конференции             |   |  |  |
|            |                         | Нажмите и удерживайте клавишу ПРОБЕЛ, чтобы временно включить свой звук  |   |  |  |
|            |                         | 🕑 Синхронизировать кнопки гарнитуры                                      |   |  |  |
|            |                         |                                                                          |   |  |  |
|            |                         | Расширенные                                                              | ) |  |  |
|            |                         |                                                                          |   |  |  |

В настройках эти две кнопки помогут проверить ваш звук. Если вы не слышите других, выбирайте «Проверить динамик». Если вас не слышат — «Проверить микрофон».

| 💶 Hact                    | Настройки           |                                                                           |                                                 |  |  |
|---------------------------|---------------------|---------------------------------------------------------------------------|-------------------------------------------------|--|--|
| Θ                         | Общие               | Если вы не слышите тестовый звук, выберите другой<br>динамик.             |                                                 |  |  |
|                           | Видео               | <b>Динамик</b> Провери                                                    | ть д Громкоговоритель и наушники ( 🕥            |  |  |
|                           | Звук                | Выходной урс                                                              | Громкоговоритель и наушники (Realte             |  |  |
| •                         | Демонстрация экрана | Грог                                                                      | икость: 4 - • • • • • • • • • • • • • • • • • • |  |  |
| 0                         | Чат                 |                                                                           |                                                 |  |  |
|                           | Виртуальный фон     | Микрофон Провери                                                          | пть Набор микрофонов (Realtek High 💙            |  |  |
| 0                         | Запись              | Входной уро                                                               | овень:                                          |  |  |
| 8                         | Профиль             | Гром                                                                      | икость: 🛋 ———— Ф)                               |  |  |
| 0                         | Статистика          |                                                                           | Автоматически регулировать громк                |  |  |
|                           | Сочетания клавиш    | Использовать отдельное звуковое устройство для одновременного воспроизве  |                                                 |  |  |
| î Специальные возможности |                     | Автоматически входить в аудиоконференцию с компьютера при входе в конфе   |                                                 |  |  |
|                           |                     | Отключить звук моего микрофона при подключении к конференции              |                                                 |  |  |
|                           |                     | 🗹 Нажмите и удерживайте клавишу ПРОБЕЛ, чтобы временно включить свой звук |                                                 |  |  |
|                           |                     | 🗸 Синхронизировать кнопки                                                 | и гарнитуры                                     |  |  |
|                           |                     |                                                                           |                                                 |  |  |
|                           |                     |                                                                           |                                                 |  |  |
|                           |                     |                                                                           | Расширенные                                     |  |  |
|                           |                     |                                                                           |                                                 |  |  |

Если звука по-прежнему нет, попробуйте выбрать другое устройство в меню. Программа сама подскажет вам это.

| 🖸 Наст | ройки                   |                                                                                                    | × |
|--------|-------------------------|----------------------------------------------------------------------------------------------------|---|
| 0<br>0 | Общие<br>Видео          | <b>Динамик</b> Проверить д Громкоговоритель и наушники ( •                                                                                                    |   |
|        | Звук                    | Выходной уровень:                                                                                                    |   |
|        | Демонстрация экрана     | Если вы не слышите свой голос, выберите другой<br>микрофон.                                                                                                    |   |
|        | Виртуальный фон         | Микрофон Проверить Набор микрофонов (Realtek High 💙                                                                                                    |   |
| 0      | Запись                  | Входной уровень:<br>Как в системе                                                                                                    |   |
| 8      | Профиль                 | Громкость: 🔍 Автоматически регулировать громк                                                                                                    |   |
|        | Сочетания клавиш        | Использовать отдельное звуковое устройство для одновременного воспроизве                                                                                                    |   |
| t      | Специальные возможности | <ul> <li>Автоматически входить в аудиоконференцию с компьютера при входе в конфе</li> <li>Отключить звук моего микрофона при подключении к конференции</li> <li>Нажмите и удерживайте клавишу ПРОБЕЛ, чтобы временно включить свой звук</li> <li>Синхронизировать кнопки гарнитуры</li> </ul> |   |
|        |                         | Расширенные                                                                                                    |   |

Аналогично и для вашего микрофона - если вас не слышат.

Также можно проверить громкость на компьютере.

На некоторых ноутбуках микрофон может отключаться нажатием определённого набора клавиш. Обычно это одна из кнопок сверху клавиатуры - F1 - F12. Если никакие действия в настройках не помогают, то попробуйте найти кнопку со значком микрофона и нажать комбинацию Fn + кнопка на клавиатуре.

Если возникли проблемы с камерой, то их тоже можно решить.

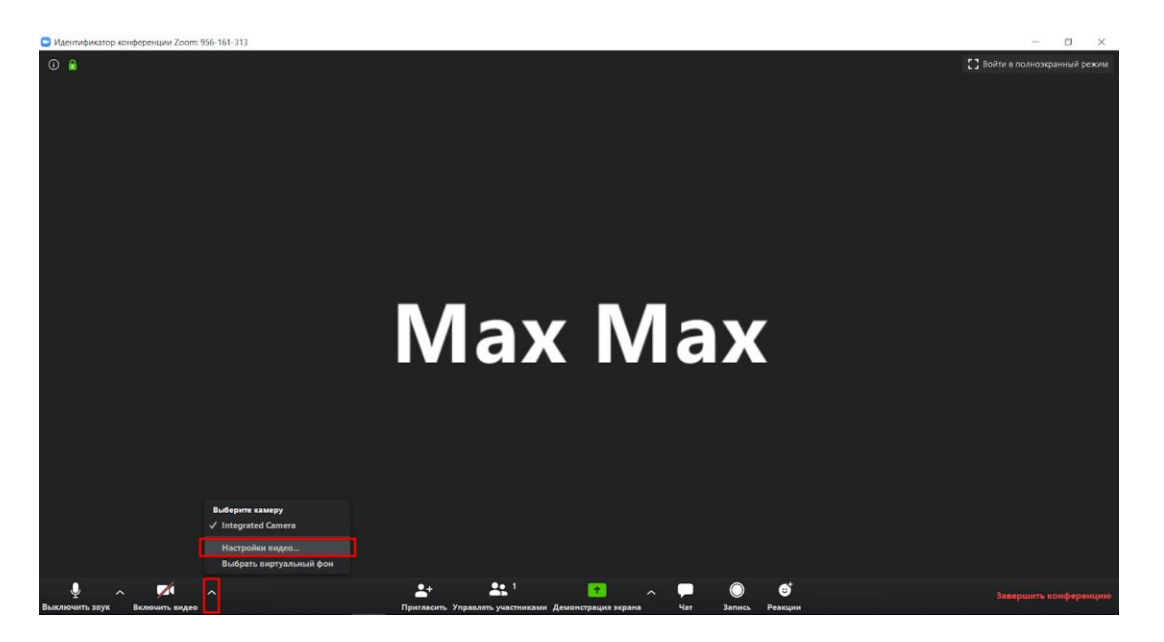

Нажмите на стрелочку около значка камеры, в меню выберите «Настройка видео».

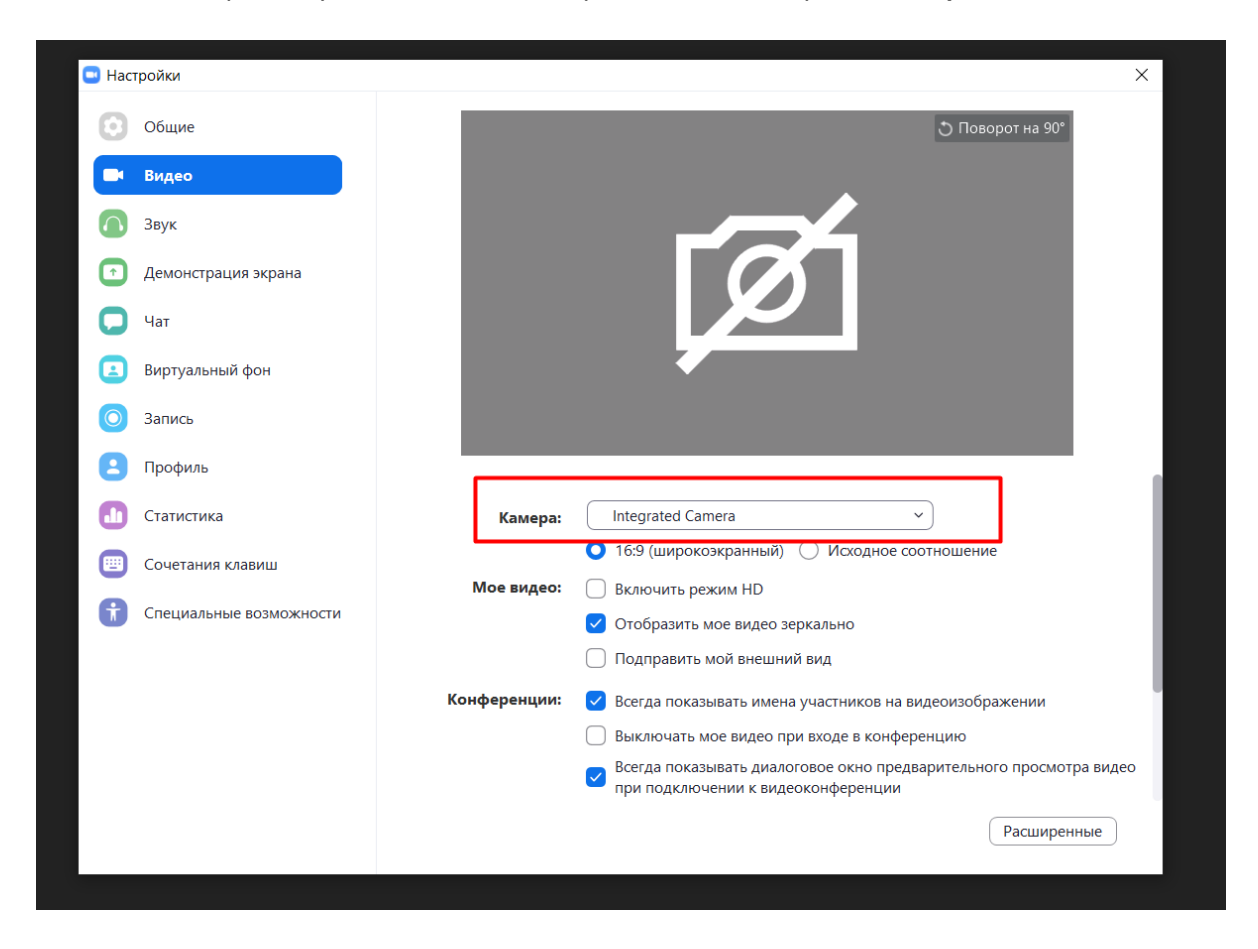

Попробуйте поменять устройство камеры в меню. Если всё заработало - вы увидите себя на картинке сверху.

Обратите внимание, что на ноутбуках камера также может отключаться нажатием набора клавиш. Обычно это одна из кнопок сверху клавиатуры - F1 - F12. Если никакие действия в настройках не помогают, то попробуйте найти кнопку со значком видеокамеры и нажать комбинацию Fn + кнопка на клавиатуре.

Также на некоторых моделях ноутбуков есть специальные шторки, которые закрывают камеру. Убедитесь, что вы не забыли её открыть.

#### Как пользоваться чатом

Если нужно задать какой-то вопрос, а микрофон не работает или не хочется прерывать говорящего, можно написать своё сообщение в чат. Нажмите кнопку в нижнем меню и появится боковое окно с чатом участников.